- 1. User should receive an email from <a href="mailto:redcap@uab.edu">redcap@uab.edu</a> with a unique survey link customized for the participant. Email should also have an instructions link to help with the survey.
- 2. this survey has two parts- 6 months survey will have only demographics while annual survey will include demographics as well as annual questionnaire
  - a. Demographics- user should see their existing information with Cardia but if there is any change, user can update the information.
  - b. Annual Questionnaire- once the demographics is submitted, annual questionnaire will start.
- 3. Access: the survey link will present a login screen as below. User needs to enter their date of birth and their email ID they have submitted to Cardia.
  - a. Date of birth is in 'MMDDYYYY' format.
  - b. Email should be a valid email address and also the same which exists in Cardia records
  - c. If values are not matched with existing record, user cannot access the survey
  - d. Date of birth range is between years 1952-1967 but if you are in few outside this range, please still enter your actual birth date as submitted to Cardia. User may see a warning but should be able to enter the date.

| Survey title: "Fy3                                                | 72a"                                                                                                    |                                                   |
|-------------------------------------------------------------------|----------------------------------------------------------------------------------------------------|---------------------------------------------------|
| Before beginning<br>values below. <b>Yo</b><br>login is *not* cas | or continuing this survey, you must first log in by successfull<br>u must successfully enter a value for ALL the fields belo<br>e sensitive. | y entering the correct<br>w. Please note that the |
| Date of Birth                                                     | Range- 1/1/1952 to 12/31/1967                                                                                                    |                                                   |
| Email                                                             | Show value                                                                                                    |                                                   |
|                                                                   |                                                                                                    | Les Tr                                            |

Once login is successful, user should see the Demographics form as stating part of the survey.

| Please complete the survey below.<br>Thank you!    |                                  |  |  |
|----------------------------------------------------|----------------------------------|--|--|
| Cardia ID                                          | 345435                           |  |  |
| Date of Information                                | 10-17-2016 M-D-Y                 |  |  |
| Date of last contact                               | 2016-10-17                       |  |  |
| CARDIA 372 - Follow -up Contact                    |                                  |  |  |
| If the information provided below is complete and  | correct, please submit as it is. |  |  |
| if there is any change, please update the relevant | nformation and submit.           |  |  |
| First Name                                         | Shalini                          |  |  |
| Middle Name                                        |                                  |  |  |
| Last Name                                          |                                  |  |  |

- 1. Cardia ID is filled and 'Read only'
- 2. Date of information is default to 'today', the date when you opened the link first time, and not editable. If you 'Save & Return later', this date is editable only if you need to and can be selected only with the calendar date, typing is disabled in the field.

| Demographics                                           |        |       |    |       | i <u>≡</u> Survey Qu | ieu |    |  |
|--------------------------------------------------------|--------|-------|----|-------|----------------------|-----|----|--|
| Please complete the survey below.<br>Thank you!        |        |       |    |       |                      |     |    |  |
| Cardia ID                                              | 34543  | 5     |    |       |                      |     |    |  |
| Date of Information                                    | 10-18  | -2016 | (1 | M-D-1 | Y                    |     |    |  |
| Date of last contact                                   | 0      | Oct   |    | - 20  | 16                   | ۳   | 0  |  |
|                                                        | Su     | Мо    | Tu | We    | Th                   | Fr  | Sa |  |
| CAPDIA 372 - Follow -up Contact                        |        |       |    | _     |                      | _   | 1  |  |
| CARDIA 372 - Follow -up Contact                        | 2      | 3     | 4  | 5     | 6                    | 7   | 8  |  |
|                                                        | 9      | 10    | 11 | 12    | 13                   | 14  | 15 |  |
| If the information provided below is complete and co   | 16     | 17    | 18 | 19    | 20                   | 21  | 22 |  |
|                                                        | 23     | 24    | 25 | 26    | 27                   | 28  | 29 |  |
| If there is any change, please update the relevant inf | 30     | 31    |    |       |                      |     |    |  |
| First Name                                             | Shalir | i     |    |       |                      |     |    |  |

- 3. User can fill any new information or can update existing information, if nothing is changed, user can submit the form by clicking on 'Submit' at the bottom of the form.
- 4. Once, Demographics is submitted, annual questionnaire will appear.

| Fy <mark>372</mark> a                                                                                                    |                      |
|----------------------------------------------------------------------------------------------------|----------------------|
| IMPORTANT! - Please don't use browser back button to go b<br>previous page of the survey                                                                                                    | ack to               |
| Please use Survey feature to navigate between survey sections. Previous and Ne<br>buttons are at the bottom of the each survey page                                                                                                    | ext                  |
| Date Completed 09-23-2016 M-D-Y                                                                                                    |                      |
| This questionnaire refers to hospitalizations, procedures, or events that have occurred since your last CARDIA c<br>exam on date                                                                                                    | ontact or            |
| 05-08-2014 M-D-Y                                                                                                    |                      |
| 1. Since your last CARDIA-related contact or exam, have you been a patient in a hospital overnight?                                                                                                    |                      |
| No                                                                                                    |                      |
| ◯ Yes                                                                                                    | read                 |
| If 'Yes', record section 'HOSPITALIZATION' later in this survey.                                                                                                    | Teset                |
| 2. Since your last CARDIA-related contact or exam, have you had a coronary angiogram or heart catheterization a outpatient? (A coronary angiogram is a procedure in which dye is injected into an artery, usually in the upper this pictures of the heart.) | as an<br>gh, to take |
| No                                                                                                    |                      |

5. Few questions have indication to fill out hospitalization or procedure section later, if you can make a note, it will be helpful to include all the relevant information.

| 1. Since your last CARDIA-related contact or exam, have you been a patient in a hospital overnight?                                                                                                    |
|----------------------------------------------------------------------------------------------------|
| • No                                                                                                    |
| ○ Yes                                                                                                    |
| If 'Yes', record section 'HOSPITALIZATION' later in this survey.                                                                                                    |
| <ol><li>Since your last CARDIA-related contact or exam, have you had a coronary angiogram or heart catheterization a<br/>outpatient? (A coronary angiogram is a procedure in which dye is injected into an artery, usually in the upper thig<br/>pictures of the heart.)</li></ol> |
| No No                                                                                                    |
| ○ Yes                                                                                                    |
| If 'Yes', record section 'OUTPATIENT PROCEDURES' later in this survey.                                                                                                    |
| <ol><li>Since your last CARDIA-related contact or exam, have you had an outpatient procedure to open a blocked arter<br/>arteries, such as an artery in your heart (coronary artery), neck (carotid), or your leg?</li></ol>                                                       |
| O No                                                                                                    |
| No.                                                                                                    |

6. Each page after first one on annual questionnaire, has two buttons at bottom of the page to navigate between the pages

| your hast CANDIA-Clated contact of Cxum, has a doctor of m                             | arse sala that you have |  |
|----------------------------------------------------------------------------------------|-------------------------|--|
| 8a. High blood pressure or hypertension                                                | O No O Yes              |  |
| 8b High blood cholesterol                                                              | 🔘 No 🔍 Yes              |  |
| Diabetes                                                                               |                         |  |
| 8c. Diabetes                                                                           | 🔍 No 🔍 Yes              |  |
| Stroke                                                                                 |                         |  |
| 8d. Stroke or TIA (transient ischemic attack)                                          | ◯ No      ○ Yes         |  |
| 8d1. Have you ever had sudden painless weakness on one sid of your body?               | e 💿 No 💿 Yes            |  |
| 8d2. Have you ever had sudden numbness or a dead feeling o<br>one side of your body?   | n 🔘 No 🔍 Yes            |  |
| 8d3. Have you ever had sudden painless loss of vision in one both eyes?                | or 💿 No 💿 Yes           |  |
| 8d4. Have you ever suddenly lost one half of your vision?                              | ◯ No      ○ Yes         |  |
| 8d5. Have you ever suddenly lost the ability to understand wh people were saying?      | at 💿 No 💿 Yes           |  |
| 8d6. Have you ever suddenly lost the ability to express yourse verbally or in writing? | lf 💿 No 💿 Yes           |  |
| Peripheral Vascular Disease                                                            |                         |  |
| 8e. Peripheral vascular disease (blocked arteries in your arms legs)                   | or 🕜 No 🔍 Yes           |  |
| < Previous Page                                                                        | Next Page >>            |  |

7. If no field is indicated to have hospitalization in related questions, user will see an indication regarding 'No Hospitalization'- user also can go back and indicate related questions if any hospitalization occurred.

| HOSPITALIZATION                                                                         |                                                                                                 |
|-----------------------------------------------------------------------------------------|-------------------------------------------------------------------------------------------------|
| No HOSPITALIZATION is indicated, if it's<br>go back and fill the relevant information o | true, please go to next section, if you need to fill any hospitalization record, please on Q1-8 |
| < < Previous Page                                                                       | Next Page >>                                                                                    |
|                                                                                         | Save & Return Later                                                                             |
|                                                                                         |                                                                                                 |

8. If hospitalization is indicated, user will see the reason and question to fill in Hospitalization section.

| HOSPI | TALIZATION                                                                                                    |                                                     |       |
|-------|----------------------------------------------------------------------------------------------------|-----------------------------------------------------|-------|
|       | hospitalization details for <mark>atrial fibrillation/flutter, or irregular heart</mark>                                 | eat [Q. 8f4]                                        |       |
|       | 20. May we have your permission to obtain and review your medicated<br>Yes (Complete Medical Records Release Form)<br>No | I records from the hospitalization(s) listed below? | reset |
|       | Hospitalization 1                                                                                                    |                                                     |       |
|       | Illness or reason:                                                                                                    |                                                     | ]     |
|       | Hospital name:                                                                                                    |                                                     | ]     |
|       |                                                                                                    |                                                     |       |

- 9. At first, user will see only one Hospitalization section but if more than one hospitalization records exist, please select 'yes' and two more sections will appear. There are multiple selections to have up to 15 hospitalization records to fill.
- 10. If no related questions answered to have any outpatient procedure, users will see the indication in section.

| next section to submit the survey, if not, please go back and |
|---------------------------------------------------------------|
| Next Page >>                                                  |
| m Later                                                       |
|                                                               |

11. If any question answered to have outpatient procedure, user will see that detail in procedure section.

| OUTPATIENT PROCEDURES:                                                                                                  |                                                                                                    |
|----------------------------------------------------------------------------------------------------|----------------------------------------------------------------------------------------------------|
| CORONARY ANGIOGRAM, HEART CATHETERIZ<br>ARTERIES, WEIGHT LOSS SURGERY, BLOOD C<br>OTHER HEART RHYTHM PROBLEM (ABLATION, | ATIONS, OUTPATIENT PROCEDURES TO OPEN A BLOCKED ARTERY OR<br>LOTS , KIDNEY DIALYSIS, PROCEDURE TO TREAT ATRIAL FIBRILLATION OR<br>ELECTRICAL SHOCK, CARDIOVERSION, OR OTHER PROCEDURE) |
| 21. May we have your permission to obta                                                                                 | in and review your medical records from the procedure(s) listed below:                                                                                                    |
| ○ Yes (Complete Medical Records Release<br>○ No                                                                         | e Form)<br>reset                                                                                                    |
| Procedure details for Blood Clot treatme                                                                                | nts [Q. 8i]                                                                                                    |
| PROCEDURE 1                                                                                                    |                                                                                                    |
| Procedure type:                                                                                                    |                                                                                                    |
| Facility name:                                                                                                    |                                                                                                    |

- 12. For procedures, if any indication for procedure(s), survey will present three procedure sections at once and if you need more, you can fill up to 15 procedures by selecting 'yes' to supplemental form requirement questions.
- 13. If no hospitalization or procedure record to fill, survey will move to the end, and you can submit your survey.

| Thank you for completi<br>your entry. | ng this survey. Please click SUBMIT to lock |
|---------------------------------------|---------------------------------------------|
| < Previous Page                       | Save & Return Later                         |
|                                       |                                             |

- 14. If you are not done, you can go back now with 'Previous Page' or can return later by hitting 'Save & Return Later'
- 15. If 'Submit', Survey will be submitted and not available for any further edits.
- 16. If 'Save & Return later'

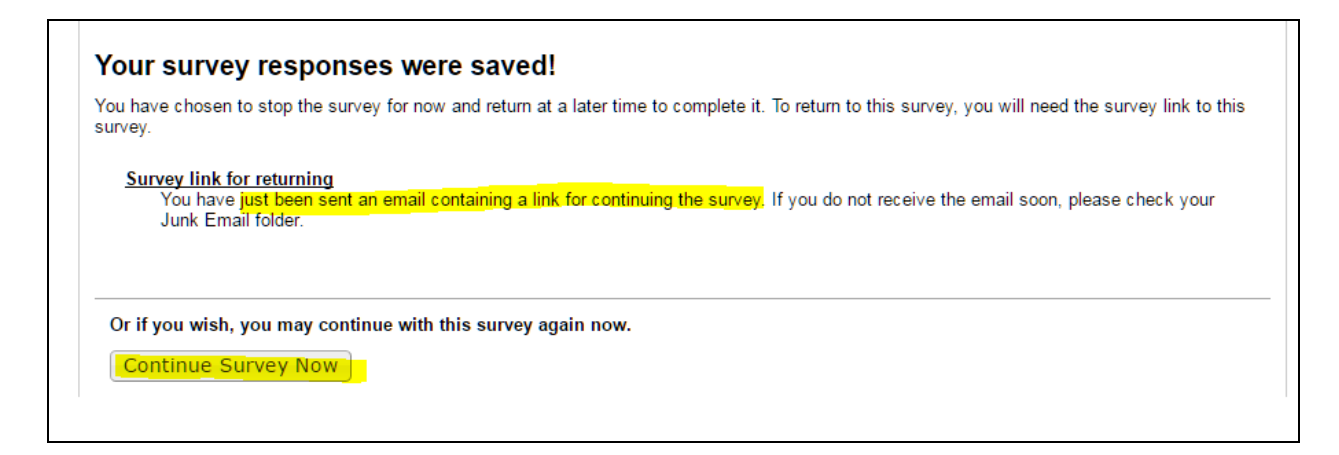

17. If submitted and tried to open again, user should receive the message

| Close survey                                                             |
|--------------------------------------------------------------------------|
|                                                                          |
| Thank you for your interest, but you have already completed this survey. |